## Microsoft Edge キャッシュクリア方法

## ■(参考)Microsoft Edgeの例 ①ツールボタン |---| を押し[設定]を選択します。

|                     |   | - |   | × |
|---------------------|---|---|---|---|
|                     | = |   | ۵ |   |
| 新しいウィンドウ            |   |   |   |   |
| 新しい InPrivate ウィンドウ |   |   |   |   |
| 拡大                  |   | _ |   | + |
| ページ内の検索             |   |   |   |   |
|                     |   |   |   |   |
| スタート画面にビン留めする       |   |   |   |   |
| F12 開発者ツール          |   |   |   |   |
|                     |   |   |   |   |
|                     |   |   |   |   |

②設定画面で [クリアするデータの選択] ボタンを押してください。

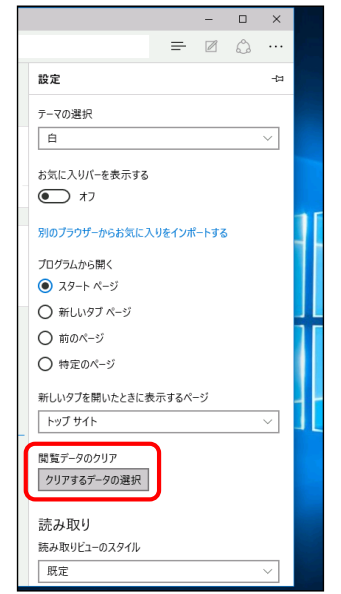

## ③ [閲覧データのクリア] 画面で、赤色で囲ってある箇所のみにチェックを付け、 [クリア] ボタンを押してください。 (とき L Vooking 副除きたいますと Edgaphに記憶されているパスワードが全て削除されてしまいます。

| (注意!)Cookieの削除を行いますと、Edge内に記憶されているバスワードか全て削除されてしまいます。 | , |
|-------------------------------------------------------|---|
| 運用上、支障がないことを確認した上で、実行をお願い致します。                        |   |
|                                                       |   |

| 《 閲覧データのクリア                   | ᅯ |
|-------------------------------|---|
| □ 閲覧の履歴                       | ^ |
| マンティング マンチーと保存済みの Web サイト データ |   |
| ▼+ッシュされたデータとファイル              |   |
| □ ダウンロードの履歴                   |   |
| □ フォーム テータ                    |   |
| □ パスワード                       |   |
| 詳細表示 ~                        |   |
|                               |   |
| לעד                           |   |
| <u>データのクリアに関する詳細</u>          |   |